## Forwarding and removing forwarding a Premium Auto Attendant Number

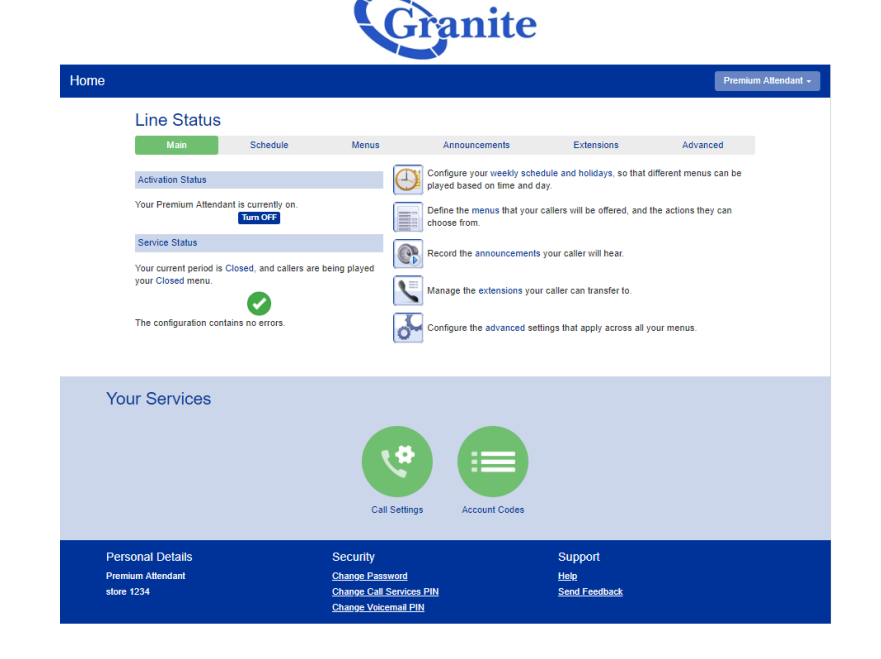

Log into the Auto Attendant portal (or access the settings from the Admin portal)

ranite

Turn the Auto Attendant off by clicking "**Turn OFF**" under the "**Activation Status**" header.

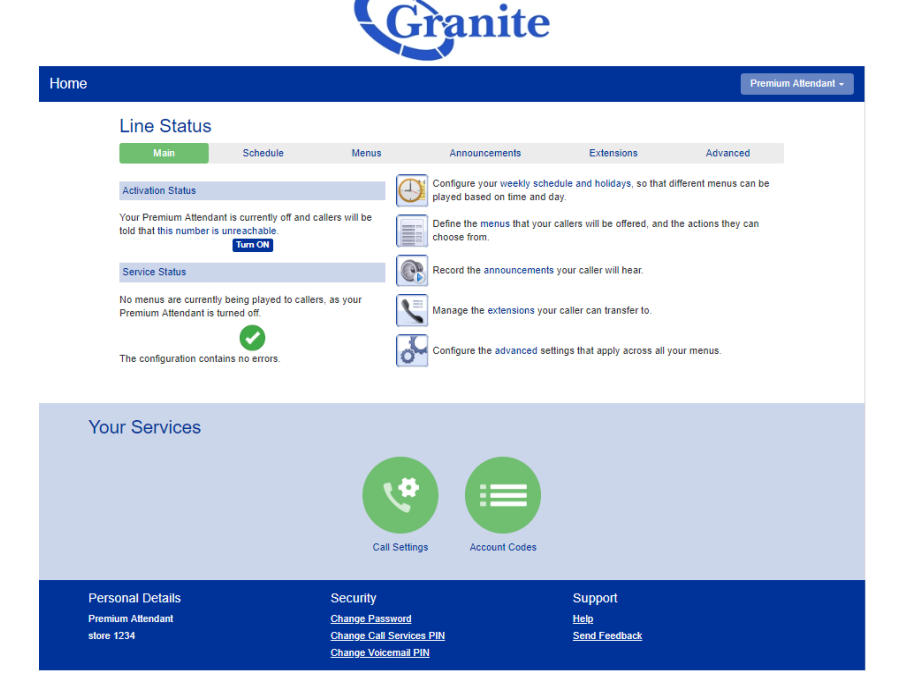

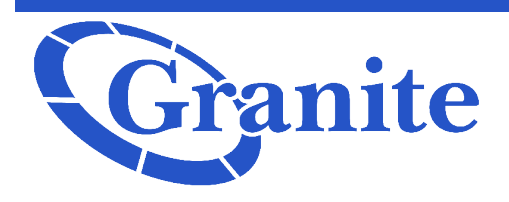

Forwarding and removing forwarding a Premium Auto Attendant Number

Click on the hyper-linked words "**this number is unreachable**"

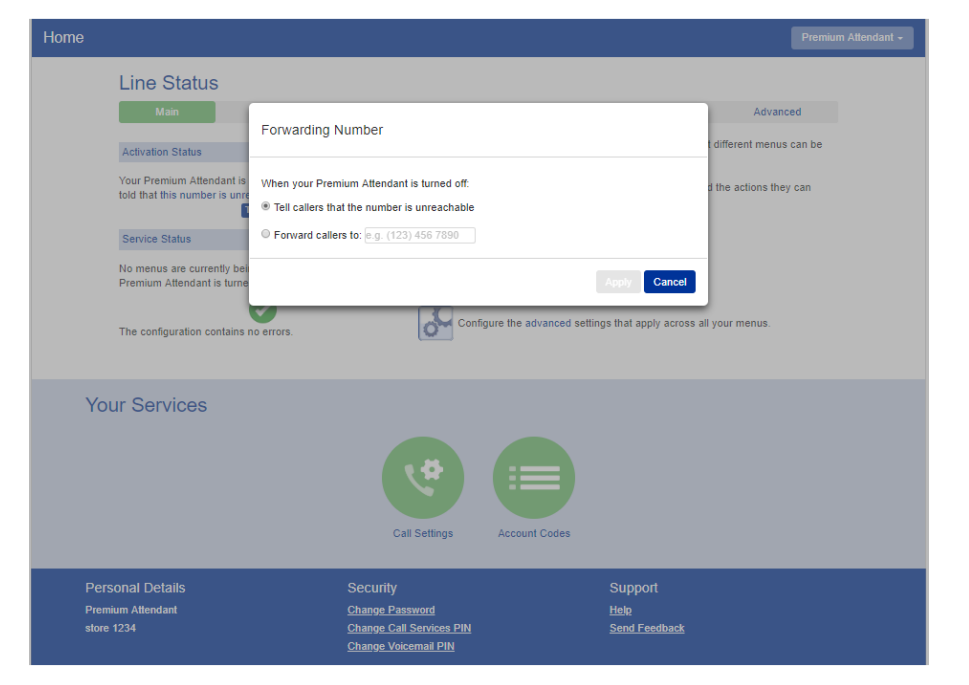

## Check the option "Forward callers to:"

Input the number that you would like to forward the calls to. The click "**Apply**"

| Forwarding Number                                                                                                    |        |
|----------------------------------------------------------------------------------------------------|--------|
| When your Premium Attendant is turned off:<br>Tell callers that the number is unreachable<br>Forward callers to: 6172793362 |        |
| Арріу                                                                                                    | Cancel |

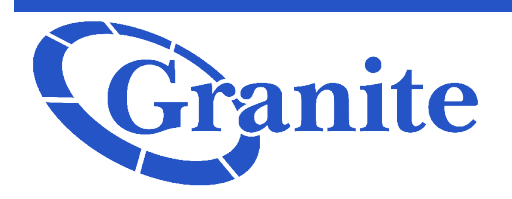

Forwarding and removing forwarding a Premium Auto Attendant Number

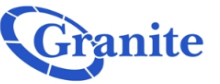

To turn the forwarding off, you will click "**Turn ON**" and your Auto Attendant will now play when a caller calls in.

| lome              |                                                                                               |            |                               |                 |                                                                                                    |                         |                | Premiur | n Attendant <del>-</del> |  |
|-------------------|-----------------------------------------------------------------------------------------------|------------|-------------------------------|-----------------|----------------------------------------------------------------------------------------------------|-------------------------|----------------|---------|--------------------------|--|
|                   | Line Status                                                                                   |            |                               |                 |                                                                                                    |                         |                |         |                          |  |
|                   | Main                                                                                          | Schedule   | Menus                         |                 | Announcements                                                                                             | Extensions              | Advanc         | ed      |                          |  |
|                   | Activation Status                                                                             |            |                               |                 | Configure your weekly schedule and holidays, so that different menus can be played based on time and day. |                         |                |         |                          |  |
|                   | Your Premium Attendant is currently off and callers are being<br>forwarded to (617) 279 3362. |            |                               |                 | Define the menus that your callers will be offered, and the actions they can choose from.                 |                         |                |         |                          |  |
|                   | Service Status                                                                                |            |                               | <b>e</b>        | Record the announcements y                                                                                | our caller will hear.   |                |         |                          |  |
|                   | No menus are currently being played to callers, as your<br>Premium Attendant is turned off.   |            |                               | ۲               | Manage the extensions your caller can transfer to.                                                        |                         |                |         |                          |  |
|                   | The configuration contains                                                                    | no errors. |                               | ЪС.             | Configure the advanced settin                                                                             | gs that apply across al | ll your menus. |         |                          |  |
|                   |                                                                                               |            |                               |                 |                                                                                                    |                         |                |         |                          |  |
| You               | ur Services                                                                                   |            |                               |                 |                                                                                                    |                         |                |         |                          |  |
|                   |                                                                                               |            |                               |                 |                                                                                                    |                         |                |         |                          |  |
|                   |                                                                                               |            |                               | 4               |                                                                                                    |                         |                |         |                          |  |
|                   |                                                                                               |            |                               |                 |                                                                                                    |                         |                |         |                          |  |
|                   |                                                                                               |            | Call S                        | Settings        | Account Codes                                                                                             |                         |                |         |                          |  |
|                   |                                                                                               |            |                               |                 |                                                                                                    |                         |                |         |                          |  |
| Pers              | onal Details                                                                                  |            | Security                      |                 |                                                                                                    | Support                 |                |         |                          |  |
| Premit<br>store 1 | um Attendant<br>1234                                                                          |            | Change Passw<br>Change Call S | vord<br>ervices | PIN                                                                                                    | Help<br>Send Feedback   |                |         |                          |  |
|                   |                                                                                               |            | Change Voicer                 | mail PIN        |                                                                                                    |                         |                |         |                          |  |